# Anleitung zur Benutzung des KAGes Kennwort-Self-Service Portals

## Inhalt

| Aktivierung des KAGes Kennwort Self-Service                                  | 2 |
|------------------------------------------------------------------------------|---|
| Kennwortänderung bei bekanntem Kennwort für einen KAGes-Windows-Account      | 7 |
| Kennwortrücksetzung bei vergessenem Kennwort für einen KAGes-Windows-Account | 8 |
| Freischaltung eines gesperrten KAGes-Windows-Accounts                        | 9 |

## Aktivierung des KAGes Kennwort Self-Service

1. Aufruf des KAGes Kennwort Self-Service über den Link https://www.kages.at/kennwort

| 3 | Steiermärkische<br>Krankenanstaltenge                                                                                                    | sellschaft m.b.H.            |                           |                               |                               |                         |              |                    | -P   |  |  |
|---|----------------------------------------------------------------------------------------------------|------------------------------|---------------------------|-------------------------------|-------------------------------|-------------------------|--------------|--------------------|------|--|--|
| F | atienten & Angehörige                                                                                                    | Partner & Zuweiser           | Beruf & Karriere          | LKH & LPZ                     | Medien-Service                | Über uns                | Kontakt      |                    | Q    |  |  |
|   | Das KAGes Kennv                                                                                                    | kort Self-Service ermöglicht | AGes Ke                   | ennwort<br>lasswort) zu änder | Self-Ser                      | VICE<br>zen oder ein Wi | ndows-Benutz | erkonto zu entsper | ren. |  |  |
|   | Registrierung<br>Um das Kennwort Self-Se<br>Registrierung durchführ                                                                                                    | rvice nutzen zu können, mi   | üssen Sie sich einmalig   | ) registieren.                |                               |                         |              |                    |      |  |  |
|   | Kennwort ändern<br>Wern Sie ihr aktuelies Kennent kennen, können Sie sich hier anmelden und es danach ändern.<br>Kenneutort audern                                            |                              |                           |                               |                               |                         |              |                    |      |  |  |
|   | Wen Sie ihr Kenwort wegessen haben, konnen Sie es her zurücksitzen.<br>Konwort zurücksitzen                                                                                   |                              |                           |                               |                               |                         |              |                    |      |  |  |
|   | Wenn he Benztechten und eine politikerten<br>Wenn he Benztechten oprigent ist und Sie ihr aktuelles Kennwort kennen, können Sie es her entsperren.<br>Benztechtens entsperren |                              |                           |                               |                               |                         |              |                    |      |  |  |
|   | C Schritt-für-Schritt Anle                                                                                                    | itung                        |                           |                               |                               |                         |              |                    |      |  |  |
|   |                                                                                                    |                              | KAGes Kenneort Self-Serve | ce iat ein Service der F      | lachableilung /T-intrastruktu |                         |              |                    |      |  |  |
|   |                                                                                                    | s                            | teiermärkische Kra        | ankenanstalter                | igesellschaft m.b.l           | н.                      |              |                    |      |  |  |
|   | KAGES                                                                                                    |                              | Kontakt Impr              | ressum Datens                 | chutz                         |                         | 0            | 0()                |      |  |  |

## 2. Auswahl des Buttons "Registrierung durchführen"

https://eu.login.specopssoft.com/Authentication/Enroll?domainName=kages.at Zu beachten: Die erstmalige Registrierung/Aktivierung sollte über ein KAGes-Endgerät erfolgen, dass sich innerhalb des KAGes-Netzwerkes befindet (d.h. Windows-PC/Notebook bzw. Terminalserver).

Der Grund hierfür ist, dass das interne KAGes-Netzwerk bereits einen notwendigen Autorisierungsfaktor darstellt.

## Schritt 1: Eingabe des Windows-Benutzernamens

Die Domäne kages\ (Zentraldirektion und ext. KHs) bzw. ka02\ (LKH-Univ. Klinikum Graz) ist dem Windows-Benutzernamen voranzustellen.

| H LP |                   | Deutsch * |
|------|-------------------|-----------|
|      | Anmelden          |           |
|      | HELP              |           |
|      | Benutzername      |           |
|      | kaas: Wustermannf |           |

## Schritt 2: Eingabe des Windows-Kennwortes

Hinweis: Der zuvor eingegebene Benutzername wird automatisch auf die 10-stellige KAGes-ID geändert.

| ELP. |                                          | Deutsch 👻 🚨 👻 |
|------|------------------------------------------|---------------|
|      | Windows-Identität                        |               |
|      | Benutzername<br>@adlocal<br>Passwort<br> |               |
|      |                                          |               |

## Schritt 3: Auswahl der Identitätsservice.

In Summe müssen vier "Sterne" erreicht werden, wobei ein Stern durch den Aufruf von einem KAGes-internen Endgerät bereits erreicht wird. Dies bedeutet, dass für die erfolgreiche Aktivierung/Registrierung zumindest zwei weitere Identitätsservices ausgewählt werden müssen. Die sieben unten dargestellten Varianten (grüne Buttons) stehen hierfür zur Verfügung:

| Neues Passwort Regist                                                                                 | rieren                                                  | Deutsch 🝷 |
|----------------------------------------------------------------------------------------------------|---------------------------------------------------------|-----------|
| Benutzen Sie die Identitätssen<br>identifizieren, bis Sie genügen<br>die Reihe vollständig zu füllen. | ices, um sich selbst zu<br>J Sterne gesammelt haben, um |           |
| ****                                                                                                  |                                                         |           |
| Geheimfragen                                                                                          | **                                                      |           |
| Google Authenticator                                                                                  | **                                                      |           |
| Microsoft Authenticator                                                                               | **                                                      |           |
| Mobiltelefon-Code                                                                                     | **                                                      |           |
| Specops Authenticator                                                                                 | **                                                      |           |
| YubiKey                                                                                               | **                                                      |           |
| Persönliche E-Mail                                                                                    | *                                                       |           |
| bgeschlossene Identitätsservice                                                                       | 5                                                       |           |
| Vertrauenswürdiger Netzwerkst                                                                         | andort Windows-Identität                                |           |

## Identitätsservice – Möglichkeit 1: Geheimfragen

Wählen Sie aus insgesamt 24 möglichen Geheimfragen drei aus und beantworten Sie diese.

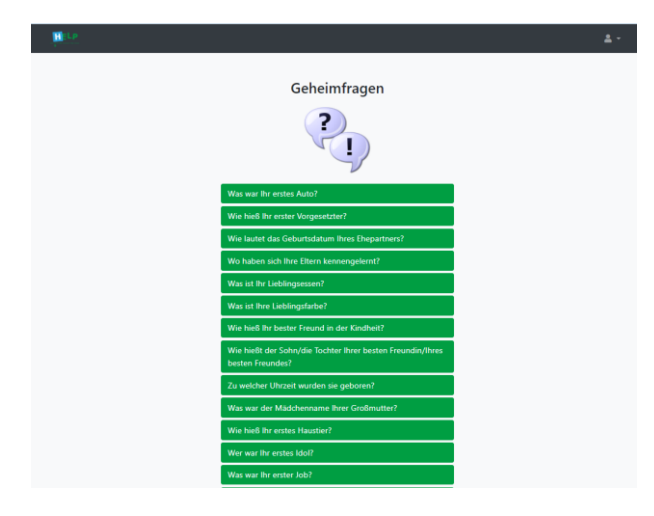

## Identitätsservice – Möglichkeit 2: Google Authenticator

Folgen Sie den Anweisungen (siehe Screenshot) zur Einrichtung des Google Authenticators auf Ihrem Smartphone.

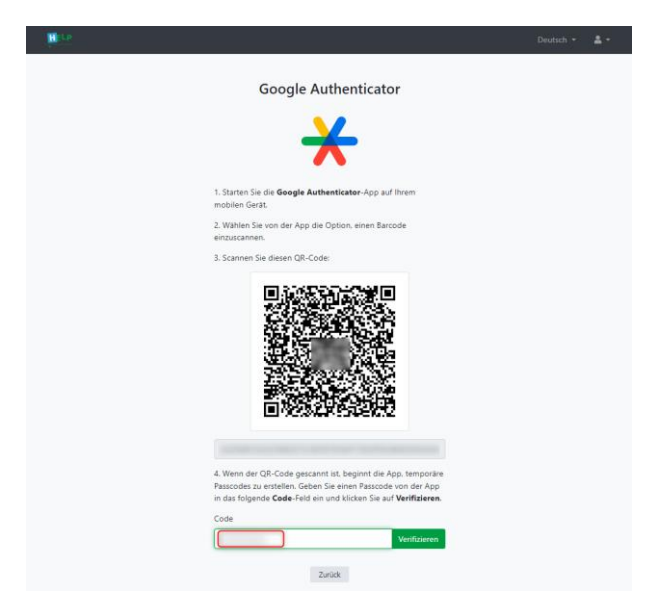

## Identitätsservice – Möglichkeit 3: Microsoft Authenticator

Folgen Sie den Anweisungen (siehe Screenshot) zur Einrichtung des Microsoft Authenticators auf Ihrem Smartphone.

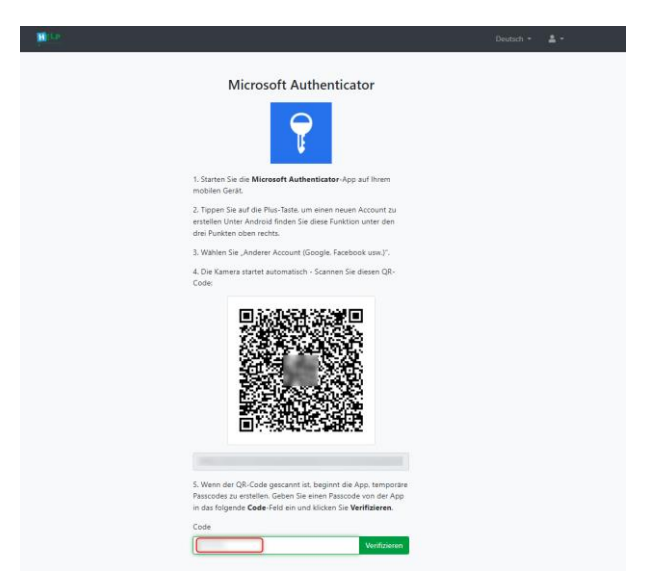

Identitätsservice – Möglichkeit 4: Mobiltelefon-Code

Geben Sie die Mobiltelefonnummer eines SMS fähigen Endgerätes ein und geben Sie in weiterer Folge den dorthin übermittelten Code ein.

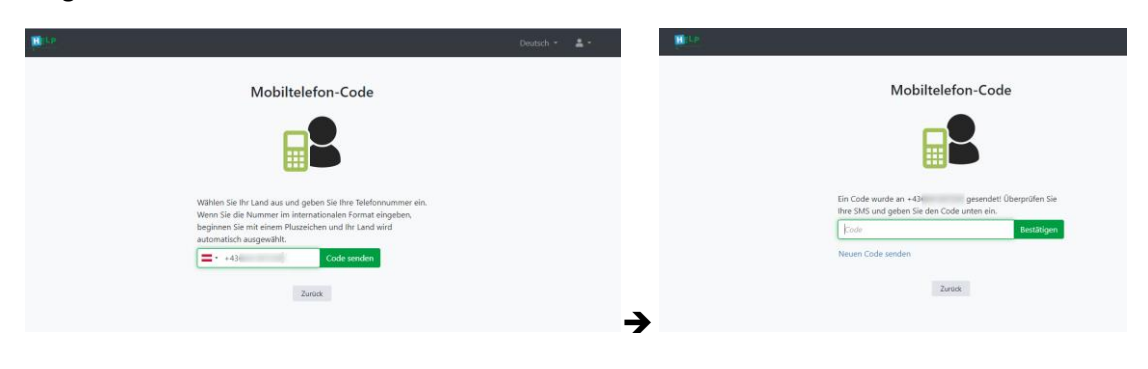

## Identitätsservice – Möglichkeit 5: Persönliche E-Mail

Geben Sie eine persönliche Mailadresse an und geben Sie den dorthin übermittelten Code ein. Hinweis: Die Verwendung der KAGes-internen Mailadresse ist in diesem Zusammenhang nicht zielführend, da z.B. bei einer notwendigen Kennwortrücksetzung (z.B. Kennwort vergessen) kein Zugriff auf die Mailbox möglich ist.

| Deutsch * 🛓 *                                                                                                    |                                                                                                    |
|----------------------------------------------------------------------------------------------------|----------------------------------------------------------------------------------------------------|
| Persönliche E-Mail                                                                                                    | Persönliche E-Mail                                                                                                    |
| $\bowtie$                                                                                                    | $\bowtie$                                                                                                    |
| Geben Sie Ihre persönliche E-Mail in das folgende Feld ein und<br>killean Sie auf <b>Steuden</b> . Ein Verträtterungszode wird an die<br>angegebene E-Alail-Albeiter gesenliet. | Exercited reveals an exercise and the exercise of the exercise of the exercise |
| Zurick                                                                                                    | Neuen Code serdem                                                                                                    |

Identitätsservice – Möglichkeit 6: Specops Authenticator

Folgen Sie den Anweisungen (siehe Screenshot) zur Einrichtung des Specops Authenticators auf Ihrem Smartphone.

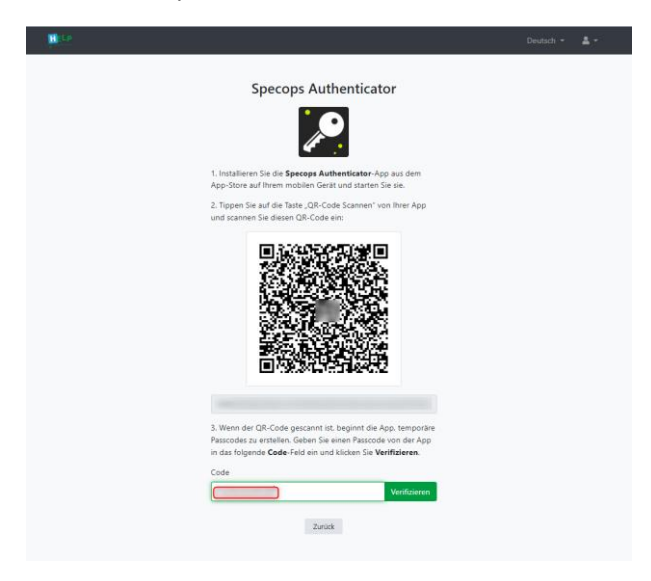

Identitätsservice – Möglichkeit 7: YubiKey Beim YubiKey handelt es sich um einen physischen Security-Token der Firma Yubico; eine Beschaffung muss auf eigene Kosten erfolgen. Für die erstmalige Einrichtung muss ein Hilfsprogramm vom Hersteller heruntergeladen werden

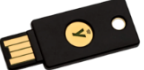

(Yubico Authenticator App for Desktop and Mobile | Yubico).

Folgen Sie den Anweisungen auf dem Bildschirm für die Einrichtung.

| ₩ tr                                                                                                    | Deutsch = 📥 =                                                                |
|----------------------------------------------------------------------------------------------------|------------------------------------------------------------------------------|
| YubiKey                                                                                                    |                                                                              |
| 2                                                                                                    |                                                                              |
| Füllen Sie die folgenden Felder aus, ium Ihren registrierten<br>Geraten einen neuen YubiKey hinzuzuflogen.                                                               | 10 LP Neues Passwort Registrieren                                            |
| YubiKey<br>Glabs Shahn NabiKey enen retten Namen für sine einfactere<br>Einemung                                                                                         | YubiKey                                                                      |
| Ende Horszufisjen<br>Legen Sie Henn Vubliky ein und drücken Sie die Schaff lichte oder topen<br>Sie dawid, um Nie Genet zu verliederen und zu geschaff sichte oder topen | Ihre Registrierung muss gespeichert werden. Möchten Sie sie jetzt speichern? |
| Zatok                                                                                                    | Weiter hinzufügen Yubikeys Abbrechen Speichern                               |

## Schritt 4: Abschluss der Registrierung

Wenn Sie zumindest zwei Identitätsservices eingerichtet und mindestens 4 "Sterne" erreicht haben, kann die Registrierung abgeschlossen werden:

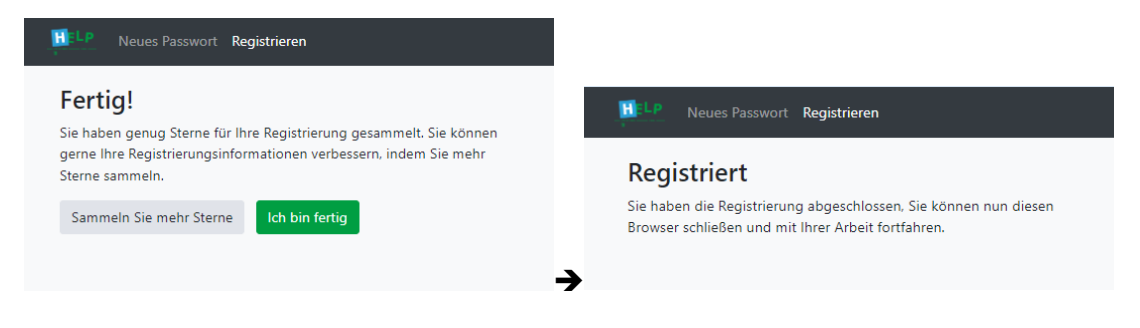

#### Kennwortänderung bei bekanntem Kennwort für einen KAGes-Windows-Account

1. Aufruf des KAGes Kennwort Self-Service über den Link https://www.kages.at/kennwort

| Steiermärkische<br>Krankenanstaltenge | esellschaft m.b.H.            |                           |                         |                              |                |            | HEL                   | -P           |
|---------------------------------------|-------------------------------|---------------------------|-------------------------|------------------------------|----------------|------------|-----------------------|--------------|
| Patienten & Angehörige                | Partner & Zuweiser            | Beruf & Karriere          | LKH & LPZ               | Medien-Service               | Ober uns       | Kontakt    | FÜR DAS LEBEN         | KAGes _      |
|                                       | k                             | AGos Ka                   | nnwort                  | Solf Sor                     | vice           |            |                       |              |
| Das KAGes Kenn                        | wort Self-Service ermöglich   | Ihnen Ihr Kennwort (P     | asswort) zu änder       | n, dieses zurückzuset        | zen oder ein W | ndows-Benu | tzerkonto zu entsperi | en.          |
| -                                     |                               |                           |                         |                              |                |            |                       |              |
| Registrierung                         |                               |                           |                         |                              |                |            |                       |              |
| Um das Kennwort Self-S                | ervice nutzen zu können, m    | assen Sie sich einmalig   | registieren.            |                              |                |            |                       |              |
| Registrierung durchfül                | hren                          |                           |                         |                              |                |            |                       |              |
| Kennwort änd                          | ern                           |                           |                         |                              |                |            |                       |              |
| Wenn Sie Ihr aktuelles K              | ennwort kennen, können Sa     | e sich hier anmelden ur   | id es danach and        | ern.                         |                |            |                       |              |
| Kennwort ändern                       |                               |                           |                         |                              |                |            |                       |              |
| Wenn Sie Ihr Kennwort v               | rergessen haben, können Si    | e es hier zurücksetzen.   |                         |                              |                |            |                       |              |
| Kennwort zurücksetze                  | n                             |                           |                         |                              |                |            |                       |              |
| Benutzerkonto                         | entsperren                    |                           |                         |                              |                |            |                       |              |
| Wenn ihr Benutzerkonto                | gesperit ist und Sie Ibr aktu | elles Kennwort kennen     | können Sie es bi        | er entsperren                |                |            |                       |              |
| Benutzerkonto entroe                  | gespent ist and one init also | Carlo Paramort Menager    |                         | e engenen.                   |                |            |                       |              |
| Constant of the period                |                               |                           |                         |                              |                |            |                       |              |
| Hilfe                                 |                               |                           |                         |                              |                |            |                       |              |
| Schritt-für-Schritt Anl               | leitung                       |                           |                         |                              |                |            |                       |              |
|                                       |                               | KAGes Kenniort Self-Servi | e ist ein Service der F | achableilung /T-infrastruktu | 6              |            |                       |              |
|                                       |                               |                           |                         |                              |                |            |                       |              |
|                                       | s                             | teiermärkische Kra        | ankenanstalter          | igesellschaft m.b.l          | н.             |            |                       |              |
| KAGES                                 |                               | Kontakt Impr              | essum Datens            | chutz                        |                | (0         | 000                   |              |
|                                       |                               |                           |                         |                              |                |            |                       | $(\uparrow)$ |

#### 2. Auswahl des Buttons "Kennwort ändern"

https://eu.login.specopssoft.com/Authentication/Password/Change?domainName=kages.at

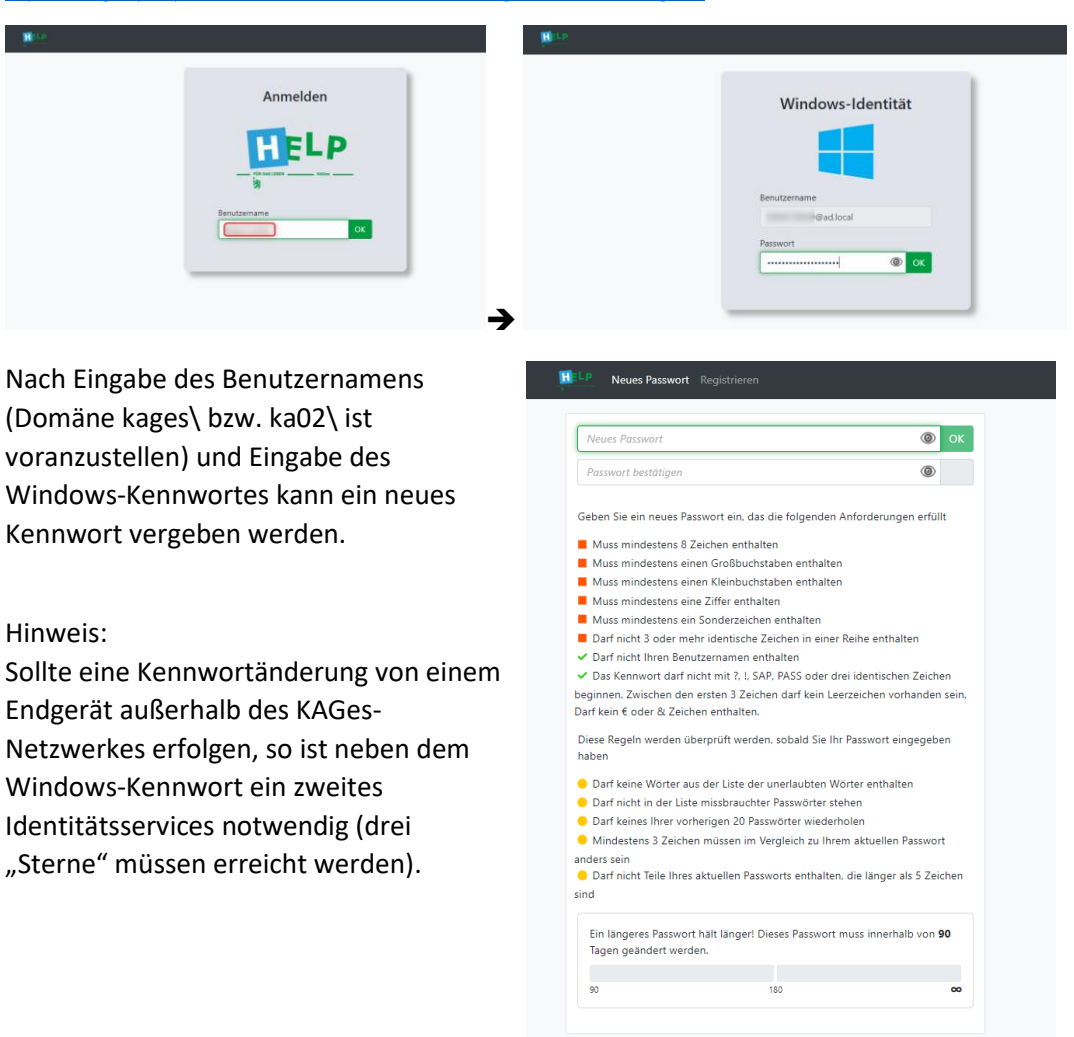

#### Kennwortrücksetzung bei vergessenem Kennwort für einen KAGes-Windows-Account

1. Aufruf des KAGes Kennwort Self-Service über den Link https://www.kages.at/kennwort

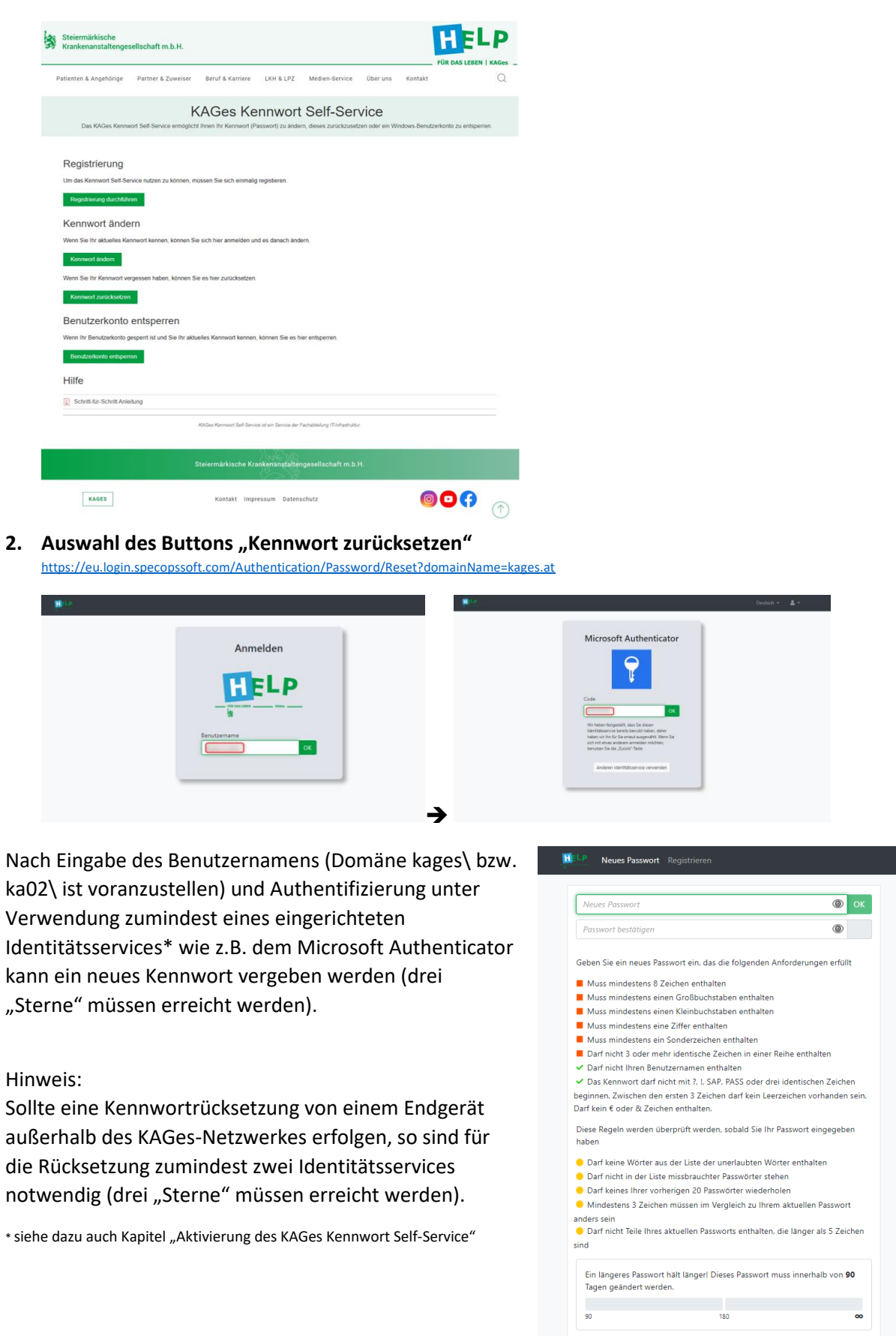

## Freischaltung eines gesperrten KAGes-Windows-Accounts

1. Aufruf des KAGes Kennwort Self-Service über den Link https://www.kages.at/kennwort

| Steiermärl<br>Krankenar                                                                                             | kische<br>Istaltenge                                                                                                    | sellschaft m.b.H.                                                                                                    |                                                                                                    |                                                      |                                    |                         |              | FÜR DAS LEBEN      | -P           |
|----------------------------------------------------------------------------------------------------|----------------------------------------------------------------------------------------------------|----------------------------------------------------------------------------------------------------|----------------------------------------------------------------------------------------------------|------------------------------------------------------|------------------------------------|-------------------------|--------------|--------------------|--------------|
| Patienten & Ar                                                                                                    | ngehörige                                                                                                    | Partner & Zuweiser                                                                                                    | Beruf & Karriere                                                                                        | LKH & LPZ                                            | Medien-Service                     | Über uns                | Kontakt      |                    | Q            |
| Das M                                                                                                    | AGes Kenni                                                                                                    | wort Self-Service ermöglich                                                                                                    | AGes Ke                                                                                                 | nnwort<br>Isswort) zu ander                          | Self-Ser<br>m, dieses zurückzusetz | vice<br>ten oder ein Wi | ndows-Benutz | erkonto zu entsper | ren.         |
| Registr<br>Um das Kerr<br>Registrer<br>Kennwer<br>Wenn Sie Ihr<br>Kerrwert<br>Benutzer<br>Wenn Ihr Bei<br>Bernutzer | ierung<br>wort Self-Se<br>ang durchtuit<br>ort änder<br>aktuelies Ke<br>andern<br>Kennwort w<br>zurücksetze<br>erkonto<br>nutzerkonto g<br>onto entsper | nvice nutzen zu konnen, m<br>van<br>ern<br>menvort kennen, konnen Si<br>rgessen haben, konnen Si<br>entsperren<br>entsperren<br>segert ist und Sie ihr aktu,<br>seg | ussen Sie sich einmalig<br>e sich hier anmelden un<br>e es hier zurücksetzen.<br>elles Kennwort kennen, | registieren.<br>3 es danach ände<br>konnen Sie es hi | ern.<br>ier entsperren.            |                         |              |                    |              |
| Schritt-ft                                                                                                    | ir-Schritt Ank                                                                                                    | itung                                                                                                    |                                                                                                    |                                                      |                                    |                         |              |                    |              |
|                                                                                                    |                                                                                                    |                                                                                                    | KAGes Kennikort Self-Servio                                                                             | e lat ein Service der P                              | Fachableilung (T-Infrastruktur     | 6                       |              |                    |              |
|                                                                                                    |                                                                                                    |                                                                                                    | Steiermärkische Kra                                                                                     | nkenanstalter                                        | ngesellschaft m.b.I                | H.                      |              |                    |              |
| KA                                                                                                    | GES                                                                                                    |                                                                                                    | Kontakt Impr                                                                                            | essum Datens                                         | schutz                             |                         | Ø            | 0()                | $(\uparrow)$ |

## 2. Auswahl des Buttons "Benutzerkonto entsperren"

https://eu.login.specopssoft.com/Authentication/Password/Unlock?domainName=kages.at

| M LP |                                       |                         | Deutsch + 🛔 - |
|------|---------------------------------------|-------------------------|---------------|
|      | Anmelden<br>EELEP<br>Sevitemene<br>CC | Microsoft Authenticator |               |

Nach Eingabe des Benutzernamens (Domäne kages\ bzw. ka02\ ist voranzustellen) und Authentifizierung unter Verwendung zumindest eines eingerichteten Identitätsservices\* wie z.B. dem Microsoft Authenticator wird der gesperrte Account freigeschaltet.

Hinweis:

Sollte eine Kennwortrücksetzung von einem Endgerät außerhalb des KAGes-Netzwerkes erfolgen, so sind für die Rücksetzung zumindest <u>zwei</u> Identitätsservices (drei "Sterne" müssen erreicht werden) notwendig.

\* siehe dazu auch Kapitel "Aktivierung des KAGes Kennwort Self-Service"

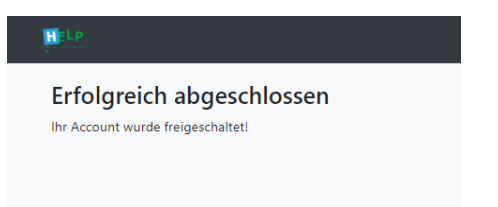